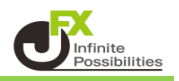

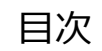

決済注文の変更 <u>P2</u>

決済注文の取消

<u>P8</u>

く決済注文の変更>

1 取引画面下部メニューから【照会】をタップします。

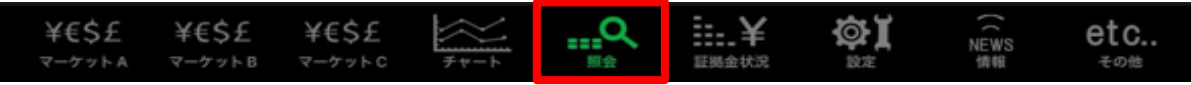

2 照会画面が開いたら、上部タブの【ポジション一覧】をタップします。 【ポジション一覧】画面が開きます。

| # MATRIXTRA     | DER.          |              |               | 照会           |       |            |          |
|-----------------|---------------|--------------|---------------|--------------|-------|------------|----------|
| 注文一覧 注文/        | 暖歴 ポジシ        | /ョン一覧        | 約定一覧          | 入出金一覧 取引的    | た件 スワ | ップボイント一覧 期 | 間損益 月間損益 |
| ポジション           | 一覧            |              |               | 決済 一括決済      | 全決済   | 条件指定全決済    | スワップ振替   |
| 通貨ペア<br>売買 約定日時 | 約定価格<br>評価レート | ロック<br>pip損益 | 残Lot数<br>スワップ | ポジ損益<br>評価損益 |       |            |          |
| Q इंश्रेट       |               |              | 0             | 新しい順 👻       |       |            |          |
| USD/JPY         | 140.707       |              |               |              |       |            |          |
| 09/16 09:10     | 140.697       |              | 0             |              |       |            |          |
| USD/JPY         | 140.704       |              | 1             |              |       |            |          |
| 09/16 09:10     | 140.697       |              | 0             |              |       |            |          |
|                 |               |              |               |              |       |            |          |
|                 |               |              |               |              |       |            |          |

3 決済注文を変更したいポジションをタップします。 右側にポジション詳細が表示されます。

| ₩ MATRIXTRA      | DER.          |              |               | 照会           |       |          |       |                |
|------------------|---------------|--------------|---------------|--------------|-------|----------|-------|----------------|
| 注文一覧 注文          | 吸歴 ポジシ        | /ョン一覧        | 約定一覧          | 入出金一覧        | 取引条件  | スワップポイ   | ントー覧開 | 間損益 月間損益       |
| ポジション            | 一覧            |              |               |              | 決済 全決 | 快済 条件排   | 旨定全決済 | スワップ振替         |
| 通貨ペア<br>売買 約定日時  | 約定価格<br>評価レート | ロック<br>pip損益 | 残Lot数<br>スワップ | ポジ損益<br>評価損益 |       | 建值決済     | 決済注文  | 決済注文一覧         |
| Q JAT            |               |              | 0             | 新しい順 🔻       | ポジシ   | ョン番号     | 2425  | 700075344706   |
| USD/JPY<br>09/13 | 141.113       |              | 1             |              | 通貨べ:  | <b>ア</b> |       | USD/JPY        |
| USD/JPY          | 140.931       |              | 1             |              | 売買    |          |       | 買              |
| 09/13<br>14:06   | 140.931       |              | 0             |              | 約定Lot | t数       |       | 1              |
|                  |               |              |               |              | 残Lot数 | t        |       | 1              |
|                  |               |              |               |              | 約定価額  | 格        |       | 141.113        |
|                  |               |              |               |              | 約定日日  | <br>時    | 2024/ | 09/13 14:06:39 |
|                  |               |              |               |              | 評価し   |          |       | 140 931        |
|                  |               |              |               |              | nin損益 | <br>E    |       | -182           |
|                  |               |              |               |              |       | -<br>    |       | -192           |
|                  |               |              |               |              |       | コン派曲     |       | -102           |
|                  |               |              |               |              |       | **       |       |                |
|                  |               |              |               |              |       | Int .    |       | -182           |
|                  |               |              |               |              | 192   |          |       |                |

4【決済注文一覧】をタップします。

| ₩ MATRIXTRA     | DER.               |              |               | 照会           |             |        |                 |
|-----------------|--------------------|--------------|---------------|--------------|-------------|--------|-----------------|
| 注文一覧 注文         | 履歴 ポジシ             | /ヨン一覧        | 約定一覧          | 入出金一覧        | 双引条件 スワップポイ | ントー覧 服 | 間損益 月間損益        |
| ポジション           | ノ一覧                |              |               | 決濟 一括決       |             | 旨定全決済  | スワップ振替          |
| 通貨ペア<br>売買 約定日時 | 約定価格<br>評価レート      | ロック<br>pip損益 | 残Lot数<br>スワップ | ポジ損益<br>評価損益 | 建值決済        | 決済注文   | 決済注文一覧          |
| Q 3~7           |                    |              |               | 新しい順 👻       | ポジション番号     | 2425   | 5700075344706   |
| USD/JPY         | 141.113<br>140.931 |              |               | -182<br>-182 | 通貨ペア        |        | USD/JPY         |
| USD/JPY         | 141.090            | 0.8201       | 1             | -159         | 売買          |        | 買               |
| 14:06           | 140.931            |              | 0             |              | 約定Lot数      |        |                 |
|                 |                    |              |               |              | 残Lot数       |        |                 |
|                 |                    |              |               |              | 約定価格        |        | 141.113         |
|                 |                    |              |               |              | 約定日時        | 2024   | /09/13 14:06:39 |
|                 |                    |              |               |              | 評価レート       |        | 140.931         |
|                 |                    |              |               |              | pip損益       |        | -182            |
|                 |                    |              |               |              | ポジション損益     |        | -182            |
|                 |                    |              |               |              | 未実現スワップ     |        |                 |
|                 |                    |              |               |              | 評価損益        |        | -182            |
|                 |                    |              |               |              | ロック         |        |                 |

5【決済注文一覧】画面が表示されました。

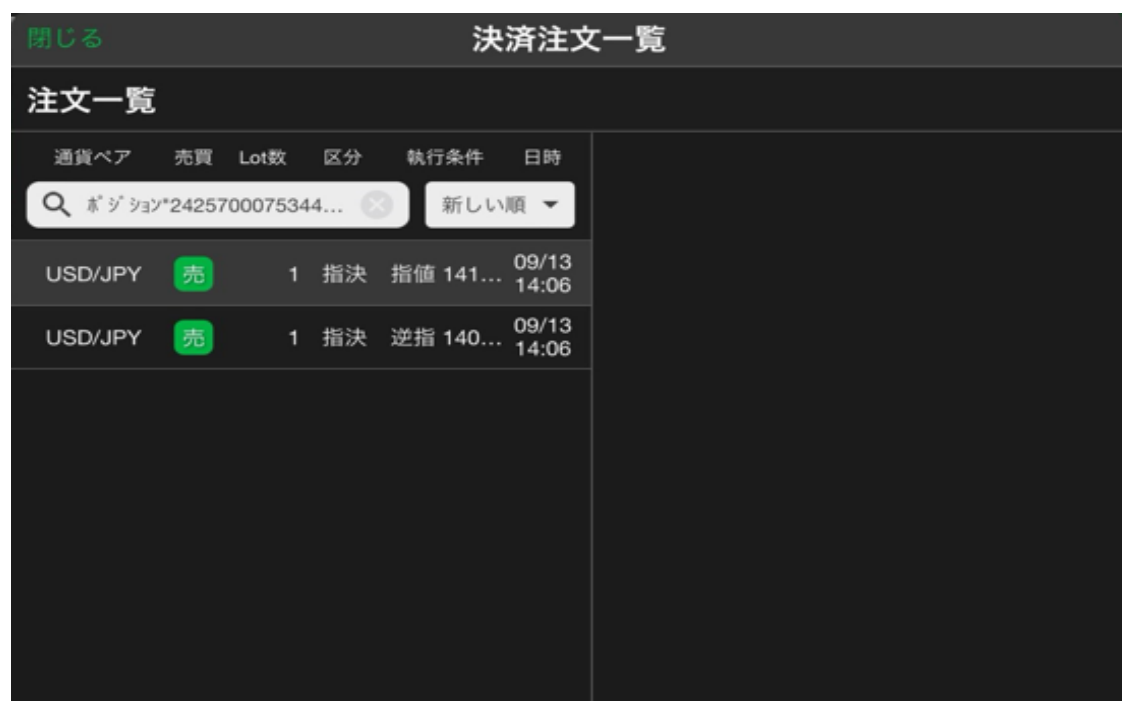

6 変更したい注文をタップすると、右側に詳細が表示されます。

| 閉じる     |          |         |     | 決      | 済注文            | て一覧         |                  |
|---------|----------|---------|-----|--------|----------------|-------------|------------------|
| 注文一覧    |          |         |     |        |                |             |                  |
| 通貨ペア    | 売買       | Lot数    | 区分  | 執行条件   | 日時             | 関連ポジション     | ィ 注文変更 注文取消      |
| Q ポジション | /*24257( | 0007534 | 4 🤅 | 新しい    | 順 👻            |             |                  |
| USD/JPY | 売        | 1       | 指決  | 指値 141 | 09/13<br>14:06 | 注文番号<br>    | 2425700209608706 |
| USD/JPY | 売        | 1       | 指決  | 逆指 140 | 09/13<br>14:06 | 通貨ペア        | USD/JPY          |
|         |          |         |     |        |                | 注文方式        | 000              |
|         |          |         |     |        |                | 0C01        |                  |
|         |          |         |     |        |                | 注文状況        | 注文中              |
|         |          |         |     |        |                | 注文区分        | 指定決済             |
|         |          |         |     |        |                | 両建          | なし               |
|         |          |         |     |        |                | 決済順序        | -                |
|         |          |         |     |        |                | 決済順序(オプション) | -                |
|         |          |         |     |        |                | 注文Lot数      | 1                |
|         |          |         |     |        |                | 売買          | 売                |
|         |          |         |     |        |                | 執行条件        | 指値               |
|         |          |         |     |        |                | 指定レート       | 141.613          |
|         |          |         |     |        |                | 決済pip差      | 500              |

7【注文変更】をタップします。

| 閉じる     |        |         |     | 決      | 済注文            | 大一覧         |             |       |
|---------|--------|---------|-----|--------|----------------|-------------|-------------|-------|
| 注文一覧    |        |         |     |        |                |             |             |       |
| 通貨ペア    | 売買     | Lot数    | 区分  | 執行条件   | 日時             | 関連ポジション     | 注文変更 注      | 文取消   |
| Q ボジション | *24257 | 0007534 | 4 🔇 | ③ 新しい  | 順▼             |             |             |       |
| USD/JPY |        |         | 指決  | 指值 141 | 09/13          | 注文番号        | 24257002096 | 08706 |
| USD/JPY | 売      | 1       | 指決  | 逆指 140 | 09/13<br>14:06 | 通貨ペア        | US          | D/JPY |
|         |        |         |     |        |                | 注文方式        |             | осо   |
|         |        |         |     |        |                | 0C01        |             |       |
|         |        |         |     |        |                | 注文状況        |             | 注文中   |
|         |        |         |     |        |                | 注文区分        | 指           | 定決済   |
|         |        |         |     |        |                | 両建          |             | なし    |
|         |        |         |     |        |                | 決済順序        |             | -     |
|         |        |         |     |        |                | 決済順序(オプション) |             |       |

8 決済注文変更の画面が表示されます。

| 閉じる       | 決済注                 | 文変更           | 決済注文一覧                       |
|-----------|---------------------|---------------|------------------------------|
| 決済対象ポジション |                     | USD/JPY       | OCO                          |
| ポジション番号   | 2425700075344706    | BID 140.892 4 | ASK 140.894 4                |
| 通貨ペア      | USD/JPY             | TA            |                              |
| 売買        | 買                   | 残Lot数 1 決済    | fLot数 1 ====<br>(1Lot=1,000) |
| 約定Lot数    | 1                   | 士四            | +                            |
| 残Lot数     | 1                   | 冗具            | 宛                            |
| 約定価格      | 141.113             | 執行条件          | 指值                           |
| 約定日時      | 2024/09/13 14:06:39 | OCO1 D 指定レート  | 141.613                      |
| 評価レート     | 140.891             | ▶ 予想損益        | 500                          |
| pip損益     |                     | 有効期限          | 無期限 >                        |
| ポジション損益   |                     |               |                              |
| 未実現スワップ   | 0                   | 売買            | 売                            |
| 評価損益      |                     | 執行条件          | 逆指値                          |
| ロック       |                     | ● 指定レート       | 140.613 🏢                    |
|           |                     | □ 予想損益        | -500                         |
|           |                     |               |                              |
|           |                     |               |                              |
|           |                     | 注文確認          | 画面へ                          |

## 9 変更したい箇所をタップして変更します。 ※ 今回は指定レートを変更します。

| 閉じる       | 決済注                 | 文変更         |                             |
|-----------|---------------------|-------------|-----------------------------|
| 決済対象ポジション |                     | USD/JPY     | OCO                         |
| ポジション番号   | 2425700075344706    | BID 140.889 | ASK 140.891                 |
| 通貨ペア      | USD/JPY             | TRI INL     | 24.200 JUL                  |
| 売買        | 買                   | 残Lot奴 1     | 決済Lot数 1 ##<br>(1Lot=1,000) |
| 約定Lot数    | 1                   | 志雪          | *                           |
| 残Lot数     | 1                   | 元員          | 20                          |
| 約定価格      | 141.113             | 執行条件        | 指值                          |
| 約定日時      | 2024/09/13 14:06:39 | OCO1 D 指定レ· | -ト 141.500 🏢                |
| 評価レート     | 140.889             | □ 予想損       | 益 387 🔛                     |
| pip損益     |                     | 有効期限        | 無期限 >                       |
| ポジション損益   |                     |             | +                           |
| 未実現スワップ   | 0                   | 売買          | 売                           |
| 評価損益      |                     | 執行条件        | 逆指值                         |
| ロック       |                     | ● 指定レ       | - ト 140.300 🇰               |
|           |                     | □ 予想損       | <b>₩ -813</b>               |
|           |                     |             |                             |
|           |                     |             |                             |
|           |                     | 注3          | な確認画面へ                      |

10 入力が完了したら【注文確認画面へ】をタップします。

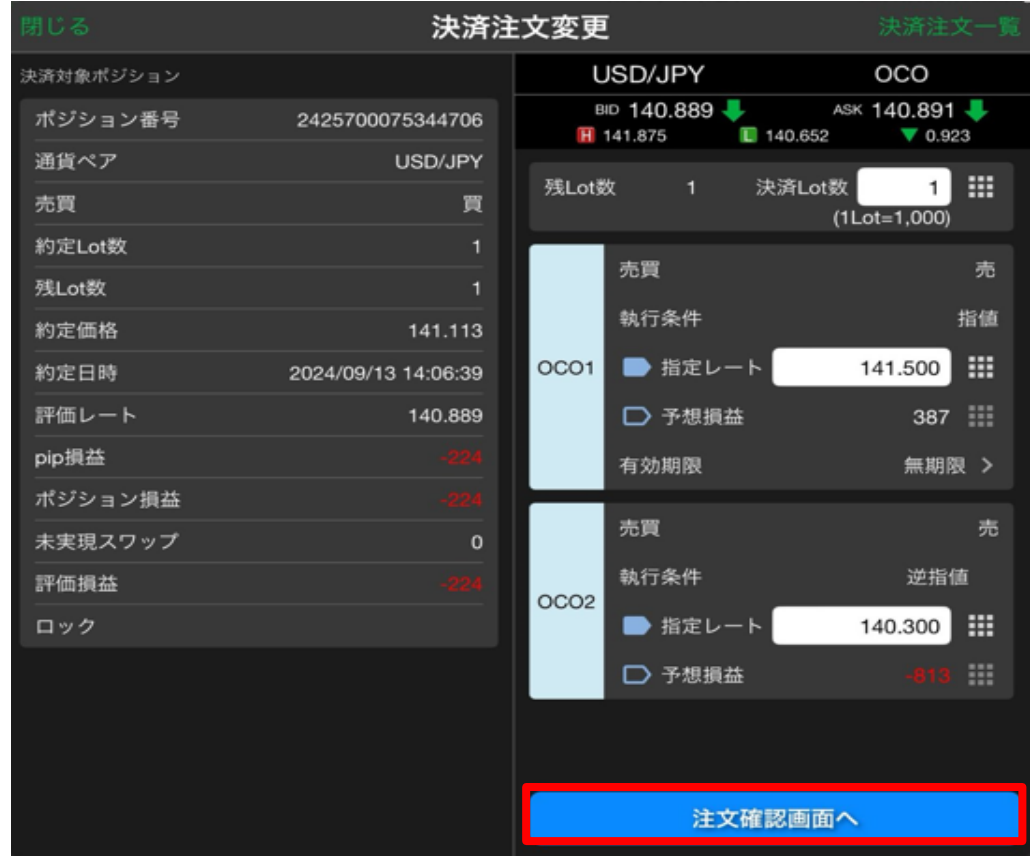

11 決済注文確認画面が表示されます。内容を確認したら【注文を送信】をタップします。

| 戻る        | 決済注                 | 主文確認 | 8         |         |
|-----------|---------------------|------|-----------|---------|
| 決済対象ポジション |                     | 下記の  | 内容で注文します。 |         |
| ポジション番号   | 2425700075344706    | 通貨^  | <i>۲</i>  | USD/JPY |
| 通貨ペア      | USD/JPY             | 注文≠  | त्त       | 000     |
| 売買        | 買                   |      |           |         |
| 約定Lot数    | 1                   | 決済し  | otëx      | I       |
| 残Lot数     | 1                   |      | 売買        | 売       |
| 約定価格      | 141.113             | 0001 | 執行条件      | 指值      |
| 約定日時      | 2024/09/13 14:06:39 |      | 指定レート     | 141.500 |
| 評価レート     | 140.896             |      | 有効期限      | 無期限     |
| pip損益     |                     |      | 売買        | 売       |
| ポジション損益   |                     | 0C02 | 執行条件      | 逆指值     |
| 未実現スワップ   | 0                   |      | 指定レート     | 140.300 |
| 評価損益      |                     |      |           |         |
| ロック       |                     |      |           |         |
|           |                     |      |           |         |
|           |                     |      |           |         |
|           |                     |      |           |         |
|           |                     |      | 注文を送      | E .     |
|           |                     | 6    |           |         |

12 変更完了のメッセージが表示されます。【OK】をタップするとメッセージが消えます。

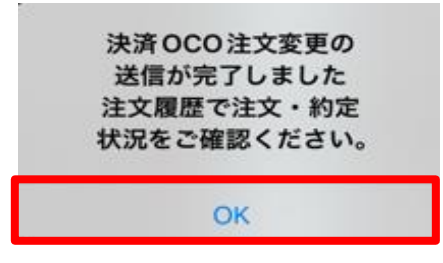

13 変更した内容は決済注文一覧から確認できます。

| 閉じる     |         |          |     | 決      | 済注文            | 了一覧         |                  |
|---------|---------|----------|-----|--------|----------------|-------------|------------------|
| 注文一覧    |         |          |     |        |                |             |                  |
| 通貨ペア    | 売買      | Lot数     | 区分  | 執行条件   | 日時             | 関連ポジション     | 注文変更 注文取消        |
| Q ボジション | /*24257 | 70007534 | 4 🖲 | 3 新しい  | 順 👻            |             |                  |
| USD/JPY | 売       | 1        | 指決  | 指値 141 | 09/13<br>14:06 | 注文番号        | 2425700209608706 |
| USD/JPY | 売       | 1        | 指決  | 逆指 140 | 09/13<br>14:06 | 通貨ペア<br>    | USD/JPY          |
|         |         |          |     |        |                | 注文方式        | 000              |
|         |         |          |     |        |                | 0C01        |                  |
|         |         |          |     |        |                | 注文状況        | 注文中              |
|         |         |          |     |        |                | 注文区分        | 指定決済             |
|         |         |          |     |        |                | 両建          | なし               |
|         |         |          |     |        |                | 決済順序        |                  |
|         |         |          |     |        |                | 決済順序(オプション) |                  |
|         |         |          |     |        |                | 注文Lot数      | 1                |
|         |         |          |     |        |                | 売買          | 売                |
|         |         |          |     |        |                | 執行条件        | 指值               |
|         |         |          |     |        |                | 指定レート       | 141.500          |
|         |         |          |     |        |                | 決済pip差      | 500              |
|         |         |          |     |        |                |             |                  |

<u>目次</u>

<決済注文の取消>

1 取引画面下部メニューから【照会】をタップします。

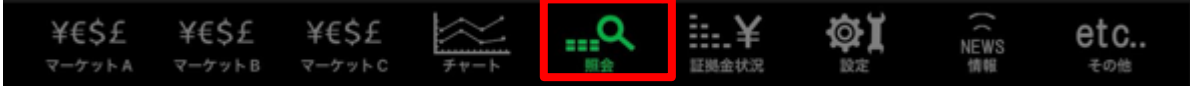

2 照会画面が開いたら、上部タブの【ポジション一覧】をタップします。 【ポジション一覧】画面が開きます。

| # MATRIXTRA     | DER.          |              |               | 照会           |       |            |          |
|-----------------|---------------|--------------|---------------|--------------|-------|------------|----------|
| 注文一覧 注文         | ₩₩ ポジシ        | ノヨン一覧        | 約定一覧          | 入出金一覧 取引的    | 絵件 スワ | ップポイント一覧 期 | 間損益 月間損益 |
| ポジション           | 一覧            |              |               | 決済 一括決済      | 全決済   | 条件指定全決済    | スワップ振替   |
| 通貨ペア<br>売買 約定日時 | 約定価格<br>評価レート | ロック<br>pip損益 | 残Lot数<br>スワップ | ポジ損益<br>評価損益 |       |            |          |
| Q इंश्रेर       |               |              | 0             | 新しい順 👻       |       |            |          |
| USD/JPY         | 140.707       |              | 1             |              |       |            |          |
| 09/16 09:10     | 140.697       |              | 0             |              |       |            |          |
| USD/JPY         | 140.704       |              | 1             |              |       |            |          |
| 09/16 09:10     | 140.697       |              | 0             |              |       |            |          |
|                 |               |              |               |              |       |            |          |
|                 |               |              |               |              |       |            |          |

3 決済注文の変更がしたいポジションをタップします。 右側にポジション詳細が表示されます。

| ₩ MATRIXTRA      | DER.               |              |               | 照会           |             |        |       |                |
|------------------|--------------------|--------------|---------------|--------------|-------------|--------|-------|----------------|
| 注文一覧 注文)         | 夏歴 ポジシ             | /ヨン一覧        | 約定一覧          | 入出金一覧        | 取引条件 スパ     | フップポイン | トー覧 期 | 間損益 月間損益       |
| ポジション            | 一覧                 |              |               |              | 后決済 全決済     | 条件指    | 定全決済  | スワップ振替         |
| 通貨ペア<br>売買 約定日時  | 約定価格<br>評価レート      | ロック<br>pip損益 | 残Lot数<br>スワップ | ポジ損益<br>評価損益 | 建           | 值決済    | 決済注文  | 決済注文一覧         |
| Q JAT            |                    |              | 0             | 新しい順 👻       | ポジション       | ッ番号    | 2425  | 700075344706   |
| USD/JPY<br>09/13 | 141.113<br>140.931 |              | 1<br>0        |              | 通貨ペア        |        |       | USD/JPY        |
| USD/JPY          | 141.090            |              | 1             |              | 9 売買        |        |       | Ņ              |
| 14:06            | 140.931            |              | 0             |              | )<br>約定Lot数 |        |       | 1              |
|                  |                    |              |               |              | 残Lot数       |        |       | 1              |
|                  |                    |              |               |              | 約定価格        |        |       | 141.113        |
|                  |                    |              |               |              | 約定日時        |        | 2024/ | 09/13 14:06:39 |
|                  |                    |              |               |              | 評価レート       | h      |       | 140.931        |
|                  |                    |              |               |              | pip損益       |        |       | -182           |
|                  |                    |              |               |              | ポジション       | ン損益    |       | -182           |
|                  |                    |              |               |              | 未実現スワ       | フップ    |       | 0              |
|                  |                    |              |               |              | 評価損益        |        |       | -182           |
|                  |                    |              |               |              | ロック         |        |       |                |
|                  |                    |              |               |              |             |        |       |                |

4【決済注文一覧】をタップします。

| ₩ MATRIXTRA      | DER.               |              |               | 照会           |            |         |                 |
|------------------|--------------------|--------------|---------------|--------------|------------|---------|-----------------|
| 注文一覧 注文          | でた ポジシ             | /ヨン一覧        | 約定一覧          | 入出金一覧取       | 引条件  スワップポ | イント一覧 開 | 間損益 月間損益        |
| ポジション            | /一覧                |              |               | 決済 一括決       | 済 全決済 条件   | 指定全決済   | スワップ振替          |
| 通貨ペア<br>売買 約定日時  | 約定価格<br>評価レート      | ロック<br>pip損益 | 残Lot数<br>スワップ | ポジ損益<br>評価損益 | 建值決济       | 译 決済注文  | 決済注文一覧          |
| <b>Q</b> इंश्रेर | _                  | _            |               | 新しい順 👻       | ポジション番号    | 242     | 5700075344706   |
| USD/JPY<br>09/13 | 141.113<br>140.931 |              |               | -192         | 通貨ペア       |         | USD/JPY         |
| USD/JPY          | 141.090            |              | 1             | -159         | 売買         |         | 買               |
| 14:06            | 140.931            |              | 0             |              | 約定Lot数     |         | 31              |
|                  |                    |              |               |              | 残Lot数      |         | 1               |
|                  |                    |              |               |              | 約定価格       |         | 141.113         |
|                  |                    |              |               |              | 約定日時       | 2024    | /09/13 14:06:39 |
|                  |                    |              |               |              | 評価レート      |         | 140.931         |
|                  |                    |              |               |              | pip損益      |         | -182            |
|                  |                    |              |               |              | ポジション損益    |         | -182            |
|                  |                    |              |               |              | 未実現スワップ    |         | 0               |
|                  |                    |              |               |              | 評価損益       |         | -182            |
|                  |                    |              |               |              | ロック        |         |                 |
|                  |                    |              |               |              |            |         |                 |

5【決済注文一覧】画面が表示されました。

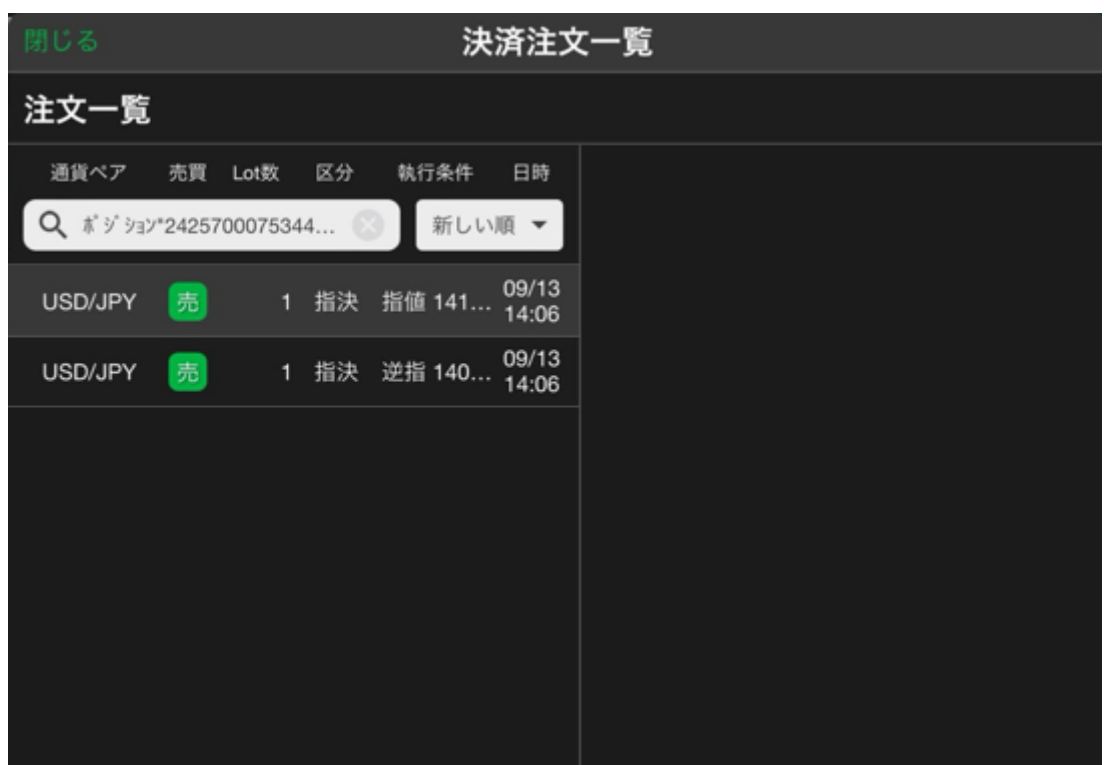

6 取消したい注文をタップすると、右側に詳細が表示されます。

| 閉じる 決済注文一覧 |          |         |     |        |                |             |                                 |  |  |
|------------|----------|---------|-----|--------|----------------|-------------|---------------------------------|--|--|
| 注文一覧       |          |         |     |        |                |             |                                 |  |  |
| 通貨ペア       | 売買       | Lot数    | 区分  | 執行条件   | 日時             | 関連ポジション     | <ul> <li>/ 注文変更 注文取消</li> </ul> |  |  |
| Q ボジション    | /*24257( | 0007534 | 4 🤅 | 3 新しい  | 順 👻            |             |                                 |  |  |
| USD/JPY    | 売        | 1       | 指決  | 指値 141 | 09/13<br>14:06 | 注文番号<br>    | 2425700209608706                |  |  |
| USD/JPY    | 売        | 1       | 指決  | 逆指 140 | 09/13<br>14:06 | 通貨ペア        | USD/JPY                         |  |  |
|            |          |         |     |        |                | 注文方式        | 000                             |  |  |
|            |          |         |     |        |                | 0C01        |                                 |  |  |
|            |          |         |     |        |                | 注文状況        | 注文中                             |  |  |
|            |          |         |     |        |                | 注文区分        | 指定決済                            |  |  |
|            |          |         |     |        |                | 両建          | なし                              |  |  |
|            |          |         |     |        |                | 決済順序        | -                               |  |  |
|            |          |         |     |        |                | 決済順序(オプション) | -                               |  |  |
|            |          |         |     |        |                | 注文Lot数      | 1                               |  |  |
|            |          |         |     |        |                | 売買          | 売                               |  |  |
|            |          |         |     |        |                | 執行条件        | 指值                              |  |  |
|            |          |         |     |        |                | 指定レート       | 141.613                         |  |  |
|            |          |         |     |        |                | 決済pip差      | 500                             |  |  |

7【注文取消】をタップします。

| 閉じる                            |    |      |    | 決       | 済注文            | 大一覧         |                  |  |  |  |  |  |  |
|--------------------------------|----|------|----|---------|----------------|-------------|------------------|--|--|--|--|--|--|
| 注文一覧                           |    |      |    |         |                |             |                  |  |  |  |  |  |  |
| 通貨ペア                           | 売買 | Lot数 | 区分 | 執行条件    | 日時             | 関連ポジション     | 注文変更<br>注文取消     |  |  |  |  |  |  |
| Q ポジション*2425700075344 💿 新しい順 👻 |    |      |    |         |                |             |                  |  |  |  |  |  |  |
| USD/JPY                        |    |      | 指決 | 指值 141  | 09/13<br>14:06 | 注文番号<br>    | 2425700209608706 |  |  |  |  |  |  |
| USD/JPY                        | 売  | 1    | 指決 | 逆指 140… | 09/13<br>14:06 | 通貨ペア        | USD/JPY          |  |  |  |  |  |  |
|                                |    |      |    |         |                | 注文方式        | осо              |  |  |  |  |  |  |
|                                |    |      |    |         |                | 0C01        |                  |  |  |  |  |  |  |
|                                |    |      |    |         |                | 注文状況        | 注文中              |  |  |  |  |  |  |
|                                |    |      |    |         |                | 注文区分        | 指定決済             |  |  |  |  |  |  |
|                                |    |      |    |         |                | 両建          | なし               |  |  |  |  |  |  |
|                                |    |      |    |         |                | 決済順序        | -                |  |  |  |  |  |  |
|                                |    |      |    |         |                | 決済順序(オプション) |                  |  |  |  |  |  |  |

8 取消の確認メッセージが表示されます。【はい】をタップします。

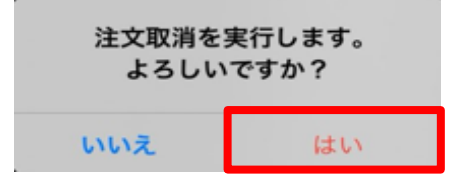

- 9 取消完了メッセージが表示されます。【OK】をタップするとメッセージが消えます。
- 10 決済注文が取消されると、ポジション一覧の【決済注文一覧】がグレーアウトしてタップできなくなります。

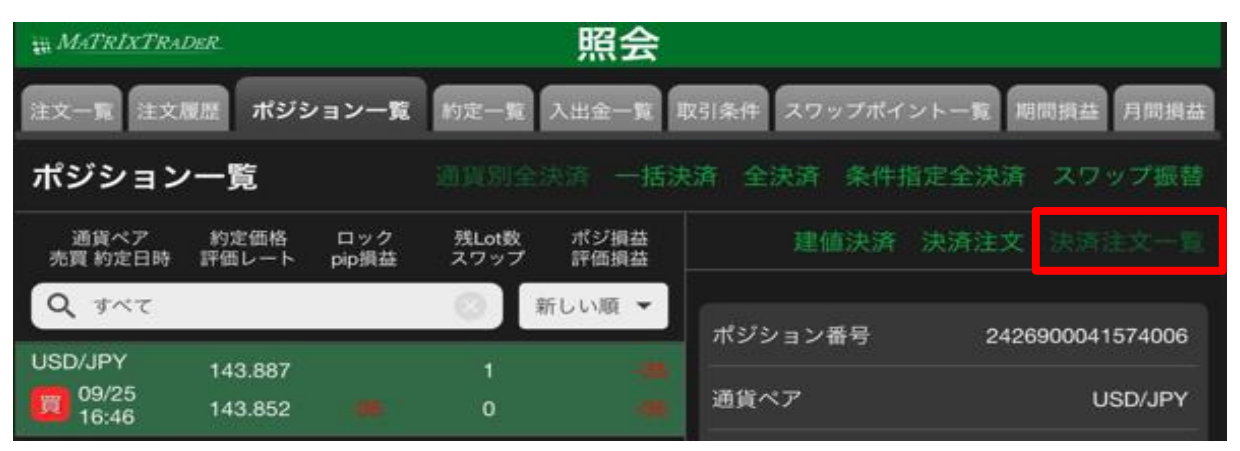